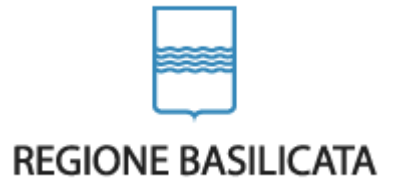

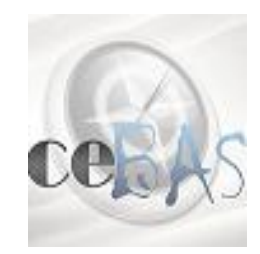

**CENTRALE BANDI** 

# MANUALE PROFILO DEL COMMITTENTE

# ACCESSO

Sono due i punti di accesso al Profilo del Committente di Centrale Bandi:

1) Portale servizi cliccando su Centrale Bandi

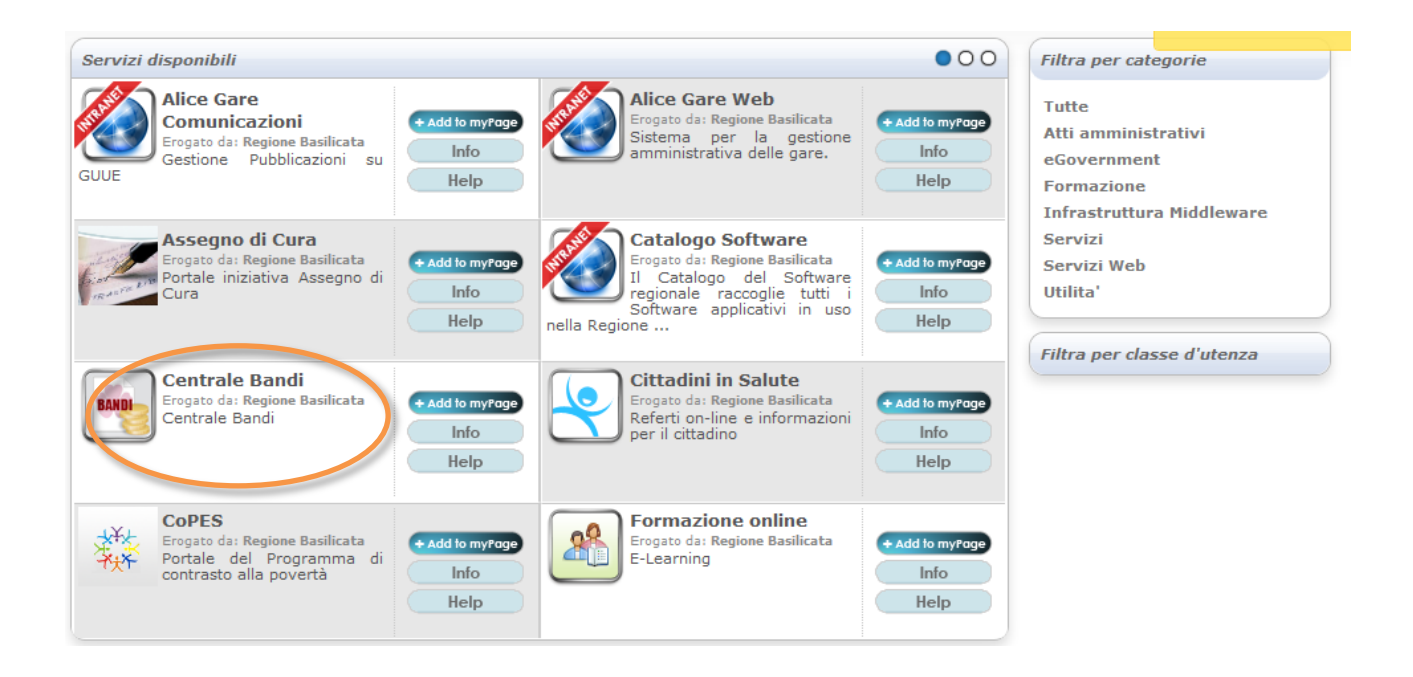

# 2) Consultazione > Avvisi e Bandi

|                                   |                    | BENVENU     | TI NEL PORTALE IST | ITUZIONALI |           |                                              |
|-----------------------------------|--------------------|-------------|--------------------|------------|-----------|----------------------------------------------|
| REGIONE BASILIO                   | CATA               | Il Presiden | te della Regione   | Giunta     | Consiglio | SECTORE BASILIDATA                           |
| vai al<br>Portale<br>Territoriale | CHI È SERVIZ       | I ON-LINE   | CONSULTAZIONE      | TEMI       | INTRANET  | Cerca nel sito                               |
| home / Consultazione              |                    |             |                    |            |           | Calendario eventi << luglio 2013 >>          |
| Consultazione                     | UR<br>wisi e Bandi | ,           |                    |            |           | Il gio 12 ven 13 sab 14 dom   In Primo Piano |

# Si entra nel Portale di Centrale Bandi

|                                   | - 6                |                        | AVVISI PUBBL                                                                                                    | ICI                                                                                                    |                                                                | Ma        | 5        |
|-----------------------------------|--------------------|------------------------|----------------------------------------------------------------------------------------------------|----------------------------------------------------------------------------------------------------|----------------------------------------------------------------|-----------|----------|
|                                   |                    |                        |                                                                                                    |                                                                                                    | - F                                                            | )II       |          |
| REGIONE BASILICA                  | ГА                 | Il Pr                  | esidente della Regione                                                                                            | Giunta Consiglio                                                                                            |                                                                |           |          |
| vai al<br>Portale<br>Territoriale | vai all<br>IE BAND | la home<br>II E AVVISI | BANDI ALTRI ENTI                                                                                                  |                                                                                                    |                                                                |           |          |
|                                   | 🐉 323 RIS          | SULTATI                |                                                                                                    |                                                                                                    |                                                                |           |          |
| Ricerca rapida                    | 🕽 TUTTI            |                        | 🐌 IN SCADENZA                                                                                                    | SCADE ENTRO 15GG                                                                                            | S SCADUTI                                                      |           |          |
| Attiva Ricerca Avanzata           | Tipo E             | Bando                  |                                                                                                    | Titolo                                                                                                    | ↑ Gio                                                          | orni alla | Scadenza |
|                                   | g Avviso           | pubblico               | Interventi A Favore Degli All                                                                                     | evatori (Blue-Tongue) Anno 2012                                                                             |                                                                | 15        | 203      |
| AREA RISERVATA                    | 🚽 Avviso           | pubblico               | Interventi A Favore Degli All                                                                                     | evatori (Blue-Tongue)                                                                                       |                                                                | 15        | 112      |
| profilo committente               | 🚽 Avviso           | pubblico               | L. 313/2004 Azione10.10 In<br>Smielatura E Dei Locali                                                             | terventi Per L'ammodernamento (                                                                             | Delle Sale Di                                                  | 15        | 64       |
| ACCEDI ALLE                       | g Avviso           | pubblico               | Certificazione Ambientale T                                                                                       | erritoriale Ad Enti Pubblici                                                                                |                                                                | 15        | 35       |
| TUE PRATICHE                      | 🚽 Avviso           | pubblico               | Incentivi Fiscali Per L'assur                                                                                     | nzione Di Lavoratori Svantaggiati li                                                                        | n Basilicata                                                   | 15        | SCADUTO  |
|                                   | g Avviso           | pubblico               | Valorizzazione E Recupero                                                                                         | Degli Antichi Mestieri Della Basili                                                                         | cata                                                           | 15        | SCADUTO  |
| CENTRO DI                         | 🚽 Avviso           | pubblico               | Sostegno Al Miglioramento                                                                                         | Genetico Del Patrimonio Zootecn                                                                             | ico Lucano.                                                    | 15        | SCADUTO  |
| COMPETENZA                        | 🚽 Avviso           | pubblico               | Awiso Pubblico "Sostegno                                                                                          | All'internazionalizzazione Delle Pr                                                                         | ni Lucane"                                                     | 15        | SCADUTO  |
|                                   | g Avviso           | pubblico               | Bando Di Prova                                                                                                    |                                                                                                    |                                                                | 15        | SCADUTO  |
| Per saperne di più                | Avviso             | pubblico               | Awiso Pubblico Long List                                                                                          |                                                                                                    |                                                                | 15        | SCADUTO  |
| NFORMAZIONI                       | 🚽 Avviso           | o pubblico             | Awiso Pubblico Catalogo R<br>Abili                                                                                | egionale Di Corsi Di Formazione                                                                             | Per Diversamente                                               | 15        | SCADUTO  |
|                                   | Gare d<br>servizi  | li appalto<br>i        | Po Fesr Basilicata 2007/20<br>Procedura Aperta Per L?Aff<br>Tecnica Specialistica Del S<br>Pubblici Per La Progra | 13 ? Asse Viii ?Governance Ed As<br>idamento Del ?Servizio Evolutivo f<br>istema Informativo Di Monitoraggi | ssistenza Tecnica ?<br>E Di Assistenza<br>io Degli Investiment | ti        | SCADUTO  |
|                                   | Avviso             | pubblico               | Awiso Pubblico Microcredit                                                                                        | 0                                                                                                    |                                                                | 15        | SCADUTO  |
|                                   | g Avviso           | pubblico               | Awiso Pubblico "Concessio<br>Formazione" - li Edizione                                                            | one Di Voucher Per II Catalogo Re                                                                           | gionale Di Alta                                                | 15        | SCADUTO  |
|                                   | Progra             | ammazione              | Awiso Seduta Pubblica Ape                                                                                         | ertura Offerte Busta B . Procedura                                                                          | Aperta Affidamento                                             | 15        | SCADUTO  |

Cliccando su "AREA RISERVATA profilo committente" si accede alla pagina di autenticazione dell'IMS:

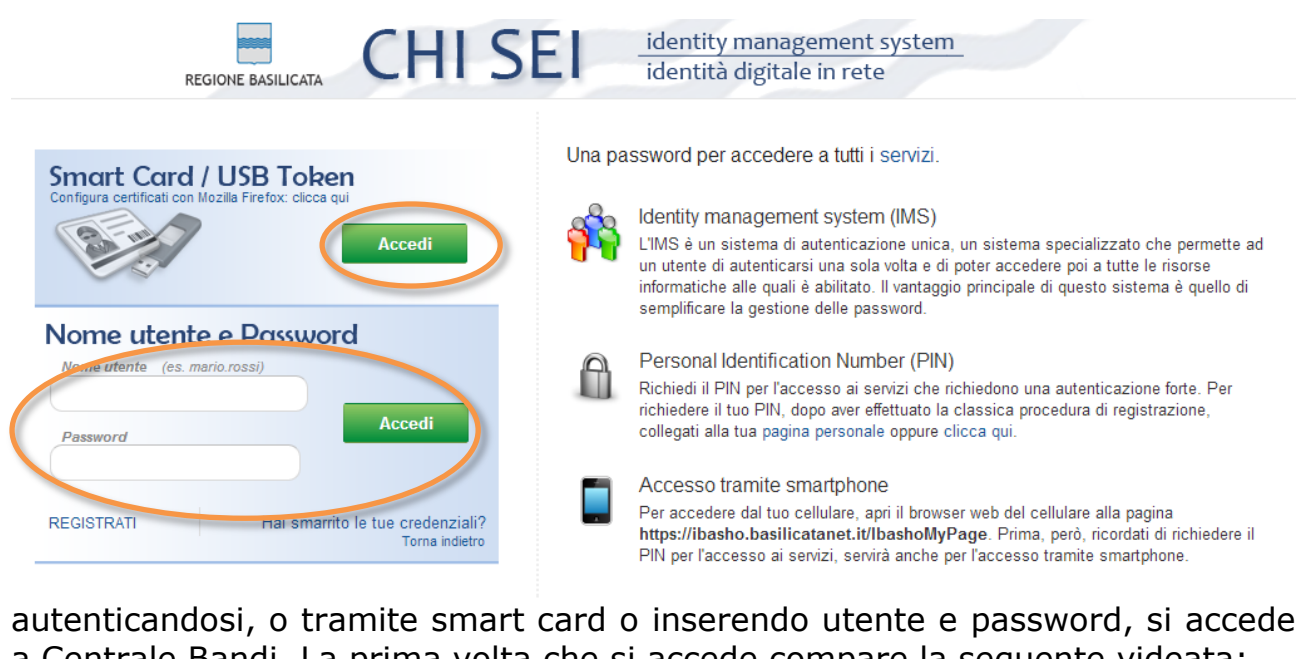

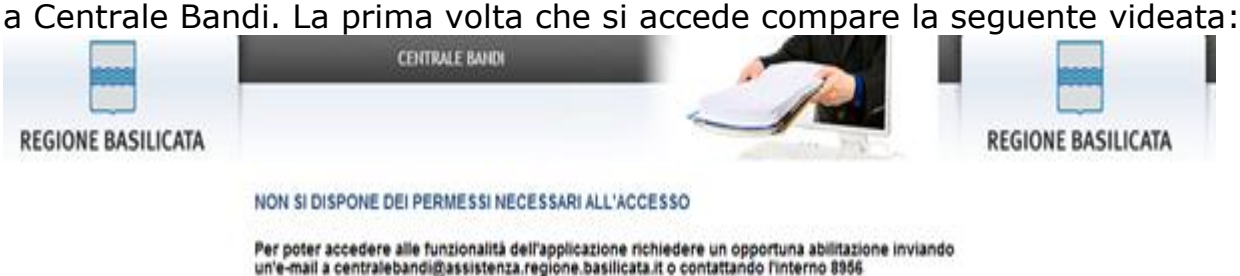

che segnala di contattare l'interno 8956 inviare un'e-mail 0 а centralebandi@assistenza.regione.basilicata.it per farsi abilitare e, contestualmente, assegnare i bandi di competenza gestiti nella vecchia versione del Profilo del Committente, una volta abilitati la pagina che si visualizzerà all'accesso sarà la seguente:

| REGIONE BAS                       | ILICATA    | Il President       | te della Regione | Giunta | Consiglio |  |
|-----------------------------------|------------|--------------------|------------------|--------|-----------|--|
| vai al<br>Portale<br>Territoriale | CHI È      | SERVIZI ON-LINE    | CONSULTAZ        |        | 1         |  |
| ~                                 | REGIONE B. | ASILICATA - CENTRA | ALE BANDI        |        |           |  |
|                                   |            |                    |                  |        |           |  |

Cliccando su "Gestione Bandi e Gare" si visualizzano i bandi gestiti dall'utente.

|                                   | <i>≈</i>               | _                                 | AVVISI PUBBLI | CI            | -                   |                      |                       |
|-----------------------------------|------------------------|-----------------------------------|---------------|---------------|---------------------|----------------------|-----------------------|
| REGIONE BA                        | SILICATA               | Il Presidente                     | della Regione | Giunta        | Consiglio           |                      |                       |
| vai al<br>Portale<br>Territoriale | CHI È                  | SERVIZI ON-LINE                   | CONSULTAZ     |               | MI                  |                      |                       |
| cents                             | Gestione Ban<br>Filtra | di e Gare<br>Elimina Stampa lista | Esporta V Se  | leziona tutto | X Deseleziona tutto | Ente<br>COMUNE DI PF | ROVA <sup>Cambi</sup> |
| Bando                             | Titels                 |                                   |               |               |                     |                      | Stato                 |
| Gestione bandi è Garè             | BANDO D                | PROVA                             |               |               |                     |                      | Salvato               |

# VISUALIZZAZIONE E INSERIMENTO BANDO O GARA

Con la visualizzazione del Titolo e dello Stato, quest'ultimo può essere Salvato (non ancora pubblicato), e Inviato (pubblicato), cliccando sul titolo del bando si accede al dettaglio dello stesso, mentre cliccando su Nuovo si inserisce un nuovo bando.

| Salva Pre-Pubblicazione                 | Stampa             | Aggiungi 🔻            | chiarimenti               | Integrazioni   | Proroga Termini | Partecipanti | Esito  | Partecipanti e Es |
|-----------------------------------------|--------------------|-----------------------|---------------------------|----------------|-----------------|--------------|--------|-------------------|
| Sempilatore<br>Ente - B-                | Ent                | e<br>gione Basilicata | •                         |                |                 |              |        |                   |
| Ufficio<br>DIR.GEN.ATTIVITA' PROD.E POI | TICHE D'IMPRES     | A <b>T</b>            |                           |                |                 |              |        | PEC uffic         |
| Titolo                                  |                    |                       |                           |                |                 |              |        | Stato             |
| Testata Documentazione                  | Lotti Note         | Infe                  | ormazioni B               | ando/Avvis     | 2               |              |        |                   |
| Tipo Bando:                             | Effettuare un      | a selezione 🕚         | ·                         |                |                 |              |        |                   |
| Oggetto:                                |                    |                       |                           |                |                 |              |        |                   |
| Procedure di<br>aggiudicazione:         | Effettuare un      | a selezione           |                           |                |                 |              |        | •                 |
| Delibera/Determina a<br>contrarre:      | Tipo Et<br>Oggetto | fettuare una sele     | zione ▼ D                 | ata (gg/mm/a   | aaaa)           | Nur          | nero   |                   |
| CIG(codico identificativo di            | Pubblicare at      | tto sul Portale       |                           | o unico di pr  | agotto):        |              | 1      |                   |
| Importo totale (senza<br>IVA):          |                    |                       |                           |                |                 |              |        |                   |
| Lotti:                                  | Effettuare un      | a selezione 🔻         | ]                         |                |                 |              |        |                   |
|                                         |                    | Infe                  | ormazioni P               | ubblicazion    | i               |              |        |                   |
| GUUE                                    |                    |                       | Data Pubbli<br>(gg/mm/aaa | cazione<br>a): |                 |              | Numero | -                 |
| GURI                                    |                    |                       | Data Pubbli<br>(gg/mm/aaa | cazione<br>a): |                 |              | Numero | :                 |
| Albo Pretorio Regionale:                |                    |                       | Data Pubbli               | cazione (gg/r  | mm/aaaa):       |              | ]      |                   |
| B.U.R.                                  |                    |                       | Data Pubbli<br>(gg/mm/aaa | cazione<br>a): |                 |              | Numero | :                 |
| Data Pubblicazione (Ai fini<br>AVCP):   | della comunic      | azione                |                           |                |                 |              |        |                   |
|                                         |                    |                       |                           |                |                 |              |        |                   |

Alcuni dati sono compilati in automatico in base al profilo dell'utente, mentre sono da compilare i restati prestando attenzione ai campi obbligatori che saranno evidenziati all'atto del "Pre-Pubblicazione".

#### Attenzione!!! Per Art.1 L.190/2012: adempimenti nei confronti **dell'Avcp** i campi obbligatori sono segnalati nella seguente videata:

| Compilatore               | Ente                           | Dipartimer     |
|---------------------------|--------------------------------|----------------|
| Ente - B-                 | Regione Basilicata             | ATTIVITA' PF   |
| Ufficio                   |                                | PEC ufficio    |
| UFFICIO TURISMO TERZIAR   | IO E PROMOZIONE INTEGRATA 🔻    | ufficio.turism |
| Titolo                    |                                | Stato          |
| RICHIESTA DI AMMISSIONE A | ALLA GARANZIA DIRETTA SOGGETTO | Salvato        |

| Testata Lotti Note              | Informazioni Bando/Avviso                                   |
|---------------------------------|-------------------------------------------------------------|
| Tipo Bando:                     | Gare di appalto lavori                                      |
| Oggetto:                        | daddaddadddd                                                |
| Procedure di<br>aggiudicazione: | 02-PROCEDURA RISTRETTA                                      |
|                                 | Tipo Delibera 🔻 Data (gg/mm/aaaa) 01/01/2013 Numero 12      |
| Delibera/Determina a contrarre: | Oggetto                                                     |
|                                 | Pubblicare atto sul Portale S                               |
| CIG(codice identificativo o     | di gara): JU789799 CUP(codice unico di progetto): 111111111 |
| Importo totale (senza<br>IVA):  | 20.000,00                                                   |
| Lotti:                          |                                                             |
|                                 | Informazioni Pubblicazioni                                  |
| GUUE                            | Data Pubblicazione<br>(gg/mm/aaaa):                         |
| GURI                            | Data Pubblicazione<br>(gg/mm/aaaa): 31/01/2013 Numero:      |
| Albo Pretorio Regionale:        | Data Pubblicazione (gg/mm/aaaa):                            |
| B.U.R.                          | Data Pubblicazione Numero: Numero:                          |
| Data Pubblicazione (Ai fin      | i della comunicazione 31/12/2013                            |
| Data Scadenza Presentaz         | zione Domande/Offerte: 31/01/2014 hh 00 mm 00 ss 00         |

| Tipe Bando:     | Effettuare una selezione 🔻    |          |
|-----------------|-------------------------------|----------|
|                 | Effettuare una selezione      | <u> </u> |
|                 | Gare di appalto lavori        |          |
| Oggetto:        | Gare di appalto forniture     |          |
|                 | Gare di appalto servizi       |          |
| 0               | Concorsi                      |          |
| Sopra Soglia    | Avviso pubblico               |          |
| Comunitaria:    | Programmazione Triennale      |          |
| Procedure di    | Avviso di preinformazione     |          |
| aggiudicazione: | Avviso di selezione personale |          |
| 0               | Programmazione Annuale        |          |
| Categorie       | Avviso di postinformazione    |          |
| convizi CPC:    |                               |          |

\_\_\_\_\_

**Per Art.1 L.190/2012: adempimenti nei confronti dell'Avcp** saranno estratti solo i bandi con "Tipo Bando" : Gare di appalto lavori,Gare di appalto forniture, Gare di appalto servizi

Per la sezione "Delibera Determina a contrarre" selezionando il tipo e inserendo data e numero l'oggetto sarà prelevato in automatico dal Web Service di Delibere e Determine, lo stesso dicasi per "Pubblicabile"

| Testata Documenta                  | azione Lo | otti Partecipanti Note<br>Inform | nazi | La pagina all'indirizzo testbandi.regione.basilicata.i                                             |
|------------------------------------|-----------|----------------------------------|------|----------------------------------------------------------------------------------------------------|
| Tipo Bando:                        | Effettua  | are una selezione 💌              |      |                                                                                                    |
| Oggetto:                           |           |                                  |      | Attenzione!!! la verifica dati atto non na prodotto nessun<br>risultato. Verifica i dati inseriti. |
| Procedure di<br>aggiudicazione:    | Effettua  | are una selezione                |      | OK                                                                                                 |
|                                    | Tipo      | Delibera                         |      | Data (gg/mm/aaaa) 02/01/2013 Numero 78                                                             |
| Delibera/Determina<br>a contrarre: | Oggetto   |                                  |      | //                                                                                                 |
|                                    | Pubblica  | are atto sul Portale S           |      |                                                                                                    |

nel caso in cui i dati dell'atto non corrispondono un messaggio avvertirà di verificare e riprovare.

Per inserire i documenti da pubblicare (a parte l'atto) cliccare su "Aggiungi Documentazione"

# DOCUMENTAZIONE

| Bandi e Gar              | re                                      |   |
|--------------------------|-----------------------------------------|---|
| Salva Pubblica           | Stampa A Esito                          |   |
| Compilatore<br>Ente - B- | Ente Lo Aggiungi<br>Regioi Partecipanti |   |
| Jfficio                  |                                         |   |
| Effettuare una sele      | ezione                                  | - |
| <b>Fitolo</b>            |                                         |   |

Inserendo una descrizione e selezionando il documento da pubblicare

| Tes<br>Elen | tata Documentazione Lotti Partecipanti Note<br>co documenti |          |
|-------------|-------------------------------------------------------------|----------|
| EI          | Descrizione                                                 | Allegato |
| Û           |                                                             |          |

Cliccando su ... della colonna Allegato. Si può sempre eliminare la riga cliccando sul cestino.

#### LOTTI

Se il bando è composto da più lotti bisogna selezionare Lotti "si" sulla testata:

| Testata Document                             | azione Lotti Pa               | rtecipanti Not<br>Inf    | ⊧<br>ormazioni Bando/Avvi                  | so                 |  |  |  |  |
|----------------------------------------------|-------------------------------|--------------------------|--------------------------------------------|--------------------|--|--|--|--|
| Tipo Bando:                                  | Effettuare una                | selezione 🔻              | ]                                          |                    |  |  |  |  |
| Oggetto:                                     |                               |                          |                                            |                    |  |  |  |  |
| Procedure di<br>aggiudicazione:              | Effettuare una                | Effettuare una selezione |                                            |                    |  |  |  |  |
|                                              | Tipo Effe                     | ettuare una sele:        | zione 💌 Data (gg/mm                        | /aaaa)             |  |  |  |  |
| Delibera/Determina<br>a contrarre:           | Oggetto                       |                          |                                            |                    |  |  |  |  |
|                                              | Pubblicare atto sul Portale S |                          |                                            |                    |  |  |  |  |
| CIG(codice identific                         | ativo di gara): [             |                          | CUP(codice uni                             | co di progetto): [ |  |  |  |  |
| Importo totale<br>(senza IVA).               |                               |                          |                                            |                    |  |  |  |  |
| Lotti:                                       | Effettuare una                | selezione 👻              |                                            |                    |  |  |  |  |
|                                              | = no<br>si                    |                          | ormazioni Pubblicazio<br>ata Pubblicazione |                    |  |  |  |  |
| e cliccare su "                              | Aggiungi Lo                   | tti″                     |                                            |                    |  |  |  |  |
| Salva Pubblica                               | Stampa A                      | ocumentazion             | e <u>Esito</u>                             |                    |  |  |  |  |
| Compilatore<br>Ente - B-                     |                               | otti<br>Aqqiunqi         | Lotti                                      |                    |  |  |  |  |
|                                              |                               |                          |                                            |                    |  |  |  |  |
| e compilare i o                              | ampi della                    | riga:                    |                                            |                    |  |  |  |  |
| Testata Documentazione Lotti<br>Elenco lotti | Partecipanti Note             |                          |                                            |                    |  |  |  |  |
| El Dettaglio Descrizione                     | Importo                       |                          | Procedura di aggiudicazione                |                    |  |  |  |  |
|                                              |                               |                          |                                            |                    |  |  |  |  |

I campi Descrizione,Importo,CIG e Procedura di aggiudicazione sono obbligatori.

In caso di errore è sempre possibile cancellare cliccando sul cestino della riga di riferimento.

#### PUBBLICAZIONE

#### Si può procedere alla Pubblicazione cliccando su "Pre-Pubblicazione": Bandi e Gare

| Dallul e Gale                               | =                       |                              |                                       |                                              |                                                                                         |                                                          | chiudi               |  |
|---------------------------------------------|-------------------------|------------------------------|---------------------------------------|----------------------------------------------|-----------------------------------------------------------------------------------------|----------------------------------------------------------|----------------------|--|
| Salva Pubblica                              | <u>Stampa</u>           | Aggiungi 🔻 🖻                 | hiarimenti Esito                      |                                              |                                                                                         |                                                          |                      |  |
| Compilatore<br>Ente - B-                    |                         | Ente<br>Regione Basilicata   | •                                     |                                              | Dipartimento<br>ATTIVITA' PRODUTTIVE, POLITICHE DELL'IMPRESA, INNOVAZIONE TECNOLOGICA 💌 |                                                          |                      |  |
| Ufficio                                     |                         |                              |                                       |                                              | PEC ufficio                                                                             |                                                          |                      |  |
| Effettuare una selez                        | zione                   |                              |                                       | -                                            |                                                                                         |                                                          |                      |  |
| Titolo                                      |                         |                              |                                       |                                              | Stato                                                                                   | Data Pubblicazione                                       |                      |  |
|                                             |                         |                              |                                       |                                              |                                                                                         |                                                          |                      |  |
| Testata Document                            | azione L                | otti Partecipanti            | <sub>Note</sub><br>Informazioni Bando | o/Avviso                                     |                                                                                         |                                                          |                      |  |
| Tipo Bando:                                 | Effettu                 | are una selezione            | •                                     |                                              |                                                                                         |                                                          |                      |  |
| Oggetto:                                    |                         |                              |                                       | 📀 La pagina all'indirizzo testi              | pandi.regione.basilicata.i                                                              | 1                                                        |                      |  |
| Procedure di<br>aggiudicazione:             | edure di<br>Jdicazione: |                              |                                       | Per proseguire e' necessaria<br>evidenziati  | a compilazione dei campi                                                                |                                                          |                      |  |
|                                             | Тіро                    | Effettuare una s             | elezione 💌 Data (g                    |                                              | ОК                                                                                      |                                                          |                      |  |
| Delibera/Determina<br>a contrarre:          | Oggetto                 |                              |                                       |                                              |                                                                                         | ,                                                        |                      |  |
|                                             | Pubblic                 | are atto sul Porta           | le S                                  |                                              |                                                                                         |                                                          |                      |  |
| CIG(codice identific                        | cativo di g             | ara):                        | CUP(codio                             | ce unico di progetto):                       |                                                                                         |                                                          |                      |  |
| Importo totale<br>(senza IVA):              |                         |                              |                                       |                                              |                                                                                         |                                                          |                      |  |
| Lotti:                                      | Effettu                 | are una selezione            | •                                     |                                              |                                                                                         |                                                          |                      |  |
|                                             |                         |                              | Informazioni Pubbl                    | icazioni                                     |                                                                                         |                                                          |                      |  |
| GUUE                                        |                         |                              | Data Pubblicazione<br>(gg/mm/aaaa):   |                                              | Numero:                                                                                 |                                                          |                      |  |
| GURI Data Pubblicazione (gg/mm/aaaa):       |                         |                              |                                       | Numero:                                      |                                                                                         |                                                          |                      |  |
| Albo Pretorio Regio                         | nale:                   |                              | Data Pubblicazione                    | (gg/mm/aaaa):                                |                                                                                         |                                                          |                      |  |
| l dati po<br>Quando<br>Pubblica:<br>avviso: | ssor<br>tut<br>zion     | io esse<br>ti i ca<br>e″ com | re salvat<br>impi obb<br>ipare un     | i provvisoria<br>oligatori so<br>a videata o | imente cliccar<br>no stati com<br>con tutti i da                                        | ndo su "Salva".<br>Ipilati cliccando<br>Iti immessi e il | su "Pre-<br>seguente |  |
|                                             |                         |                              |                                       |                                              |                                                                                         |                                                          |                      |  |

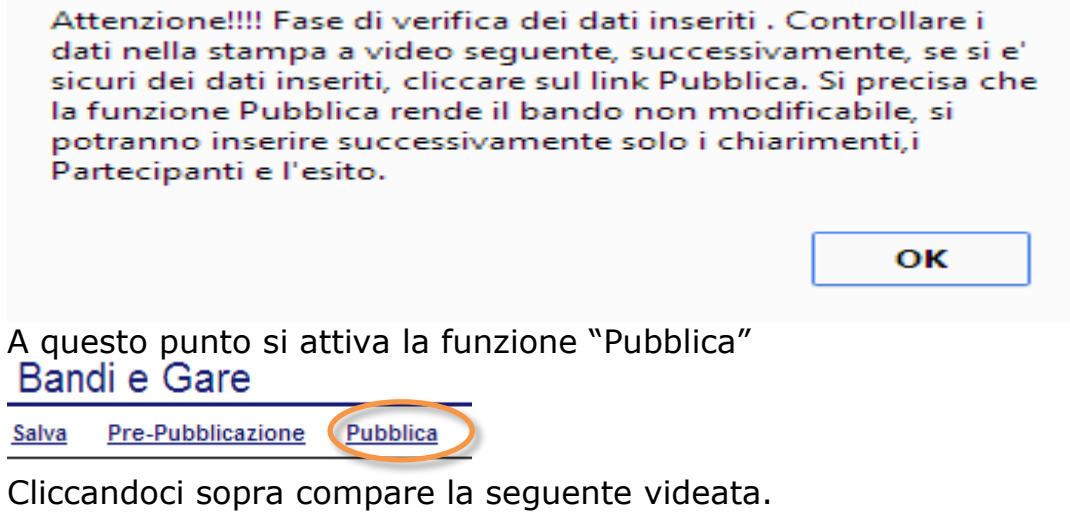

| 🕻 Attenzione - Google Chrome                                                                                                    |  |  |  |  |  |  |
|----------------------------------------------------------------------------------------------------|--|--|--|--|--|--|
| testbandi.regione.basilicata.it/application/ctl_library                                                                                                    |  |  |  |  |  |  |
| Attenzione                                                                                                    |  |  |  |  |  |  |
| Attenzione!!!! La funzione Pubblica rende il bando<br>non modificabile, si potranno inserire<br>successivamente solo i chiarimenti,i Partecipati e<br>l'esito. si vuole pubblicare comunque? |  |  |  |  |  |  |
|                                                                                                    |  |  |  |  |  |  |

Cliccando su "Ok" il bando è pubblicato sul Portale Bandi.

# CHIARIMENTI

dopo la pubblicazione è possibile inserire dei chiarimenti (quesiti) cliccando su "chiarimenti"

| <u>Salva</u>                                                                  | Pubblica                                                                                | <u>Stampa</u>                | Aggiung | <u>i</u> | chiarime   | nti <u>Esit</u> | 0    |          |                                           |            |
|-------------------------------------------------------------------------------|-----------------------------------------------------------------------------------------|------------------------------|---------|----------|------------|-----------------|------|----------|-------------------------------------------|------------|
| Compila                                                                       | atore                                                                                   | En                           | ite     |          |            |                 |      |          |                                           |            |
| CHIAF                                                                         | RIMENT                                                                                  | GARE                         |         |          |            |                 |      |          |                                           |            |
| Salva A                                                                       | <u>qqiunqi Ques</u>                                                                     | sito <u>Stampa</u>           |         |          |            |                 |      |          |                                           |            |
| Da                                                                            | ata Scadenz                                                                             | a                            |         |          |            |                 |      |          | 01/05/2013 13:00:                         | :00        |
| Oggettogg                                                                     | 99999999999999                                                                          | 999                          |         |          |            |                 |      |          |                                           |            |
| Pubblica                                                                      | Quesiti                                                                                 |                              |         |          |            |                 |      |          |                                           |            |
| Clicca                                                                        | ndo su                                                                                  | "Aggiun<br><u>stampa</u>     | ngi Que | sito     | o" si apre | e una r         | iga: | F        |                                           |            |
| Clicca<br><u>Salva Ac</u><br>Da                                               | ndo su<br>ggiungi Quesi<br>ata Scadenza                                                 | **Aggiun                     | ngi Que | sito     | o" si apre | e una r         | iga: | 0        | 1/05/2013 13:00:00                        |            |
| Clicca<br>Salva Ac<br>Da<br>Oggetto<br>999<br>Elenco (<br>Pubblica<br>guanita | ndo su<br>ggiungi Quesi<br>ata Scadenza<br>ggggggggggggggggggg<br>Quesiti<br>Evaso Doma | **Aggiun<br>to <u>Stampa</u> | ngi Que | sito     | o" si apre | e una r         | iga: | Allegato | 1/05/2013 13:00:00<br>Operatore Economico | ) Telefono |

"Pubblica quesito", infine cliccando su "Salva" il quesito sarà pubblicato sul Portale.

#### PARTECIPANTI

Se il bando non è diviso in lotti i partecipanti si inseriscono cliccando su "Aggiungi Partecipanti"

| Bandi e Gare |                                                        |                                                                                                    |                 |                |  |  |  |  |  |  |
|--------------|--------------------------------------------------------|----------------------------------------------------------------------------------------------------|-----------------|----------------|--|--|--|--|--|--|
| Salva        | <u>Pubblica</u> <u>Stampa</u>                          |                                                                                                    | nti Esito       |                |  |  |  |  |  |  |
| Com<br>Ente  | Compilatore Ente Lotti<br>Ente - B- Regio Partecipanti |                                                                                                    |                 |                |  |  |  |  |  |  |
| Uffic        | Ufficio Aggiungi Partecipanti                          |                                                                                                    |                 |                |  |  |  |  |  |  |
| Test         | tata Documentazione Lot                                | ti Partecipanti Note                                                                                          |                 |                |  |  |  |  |  |  |
| Elen         | co Partecipanti                                        |                                                                                                    |                 |                |  |  |  |  |  |  |
| EI           | Identificativo<br>Raggruppamento                       | Tipo Membro                                                                                                   | Ragione Sociale | Codice Fiscale |  |  |  |  |  |  |
| Ū            |                                                        | Effettuare una selezione 💌                                                                                    |                 |                |  |  |  |  |  |  |
|              | 1                                                      | - Effettuare una selezione<br>01-MANDANTE<br>02-MANDATARIA<br>03-ASSOCIATA<br>04-CAPOGRUPPO<br>05-CONSORZIATA | 1               |                |  |  |  |  |  |  |

Se si tratta di un'associazione di imprese è importante indicare le singole imprese specificando "Tipo Membro" con sempre obbligatori "Ragione Sociale" e "Codice Fiscale".

Se il bando è diviso in lotti cliccare su "Partecipanti e Esito":

si avrà la seguente videata:

| Data Scad                 | enza        | 01/01/2014 00:00:00                                                                                                    |
|---------------------------|-------------|----------------------------------------------------------------------------------------------------|
| )ggettoRRRRRRRR           | RRRRRR      |                                                                                                    |
|                           |             |                                                                                                    |
| Elenco lotti              |             |                                                                                                    |
| Elenco lotti<br>Dettaglio | Descrizione | Importo CIG Procedura di aggiudicazione                                                                                         |
| Elenco lotti<br>Dettaglio | Descrizione | Importo     CIG     Procedura di aggiudicazione       20.000,00     11111222     08-AFFDAMENTO IN ECONOMIA - COTTIMO FIDUCIARIO |

#### Cliccare sul dettaglio del singolo lotto

E a questo punto cliccare su "Aggiungi Partecipanti"

| D   | ettaglio Lotti                   |                   |                     |                |  |
|-----|----------------------------------|-------------------|---------------------|----------------|--|
| Sal | <u>va Stampa Esito</u>           |                   |                     |                |  |
| Des | scrizione                        | fffffffff         |                     |                |  |
| Imp | orto                             |                   | CIG                 |                |  |
| Pro | cedure di aggiudicazior          | 1e 01-PROCEDURA A | 01-PROCEDURA APERTA |                |  |
| Aq  | giungiPartecipanti               |                   |                     |                |  |
| E   | enco Partecipanti                |                   |                     |                |  |
| EI  | Identificativo<br>Raggruppamento | Tipo Membro       | Ragione Sociale     | Codice Fiscale |  |

# ESITO

Se il bando non è diviso in lotti per inserire l'esito cliccare su "Esito"

|   | Bandi e C                           | Gare           |      |                       |            |                        |                        |                                      |                    | _                |          |
|---|-------------------------------------|----------------|------|-----------------------|------------|------------------------|------------------------|--------------------------------------|--------------------|------------------|----------|
|   | Salva Pubblica                      | a <u>Sta</u>   | mpa  | Aggiung               | i▼         | <u>chiarimenti</u>     | Esito                  |                                      |                    |                  |          |
|   | Compilatore                         |                |      | Ente                  |            |                        |                        | Dipartim                             | ento               |                  |          |
|   | RISULTATOBANDO_                     | CARE           |      |                       |            |                        |                        |                                      |                    |                  |          |
| < | Salva Pubblica Esito Somme L        | .iquidate      |      |                       |            |                        |                        |                                      |                    |                  |          |
|   | Precisazione                        | 3335           |      | Atto                  | \$\$\$     |                        |                        |                                      |                    |                  |          |
|   | Societa Aggiudicataria              | 8888           |      | Data aggiudicazione   | 01/01/2014 |                        |                        |                                      |                    |                  |          |
|   | Aggiudicatario da lista Partecipant | COMUNE DI TEST | 3 🔻  | Importo Aggiudicazion | e          | 10.000,00              |                        |                                      |                    |                  |          |
|   | Data inizio lavori                  | 01/01/2014     |      | Data fine lavori      | 01/12/2014 |                        |                        |                                      |                    |                  |          |
|   | Documento Allegato                  |                |      |                       |            |                        |                        |                                      |                    |                  |          |
|   | Numero Data Aggiudicazione          | Precisazione   | Atto |                       |            | Societa Aggiudicataria | Importo Aggiudicazione | Aggiudicataria da lista Partecipanti | Data Inizio Lavori | Data Fine Lavori | Allegato |

Inserire i dati ricordando di selezionare l'aggiudicatario da "Aggiudicatario da lista Partecipanti" e cliccando su "Salva" e poi "Pubblica" l'esito sarà pubblicato sul Portale.

Per inserire le somme liquidate cliccare su "Somme Liquidate"

| SC    | SOMMELIQUIDATEGARE                                                                         |           |         |            |            |            |           |  |  |  |
|-------|--------------------------------------------------------------------------------------------|-----------|---------|------------|------------|------------|-----------|--|--|--|
| Salva | Salva Aggiungi Importo Stampa                                                              |           |         |            |            |            |           |  |  |  |
|       | Data Scadenza                                                                              |           |         |            |            |            |           |  |  |  |
| Ogge  | ttoddddddd                                                                                 | ldddddddd |         |            |            |            |           |  |  |  |
| Imp   | orti liqui                                                                                 | dati      |         |            |            |            |           |  |  |  |
| El    | El Anno Importo Liquidato Atto Data Atto Data Atto Data Mandato Data Liquidazione Allegato |           |         |            |            |            |           |  |  |  |
| Ū     | 2013                                                                                       | 2.000,00  | ssss ff | 01/01/2014 | 01/01/2014 | 01/01/2014 | pippo.pdf |  |  |  |

Cliccare su "Aggiungi Importo" e inserire i dati nella riga nuova.

**Per Art.1 L.190/2012: adempimenti nei confronti dell'Avcp** i dati obbligatori sono "Anno" e "Importo Liquidato". Ricordarsi sempre di salvare prima di chiudere.

Se il bando è diviso in lotti dal dettaglio del singolo lotto:

| Dettaglio Lotti             |                   |                 |                |   |  |  |  |  |
|-----------------------------|-------------------|-----------------|----------------|---|--|--|--|--|
| <u>Salva Stampa Esito</u>   |                   |                 |                |   |  |  |  |  |
| Descrizione                 | ffffffff          |                 |                |   |  |  |  |  |
| Importo                     |                   | CIG             |                |   |  |  |  |  |
| Procedure di aggiudicazione | 01-PROCEDURA APER | RTA             |                | • |  |  |  |  |
| AggiungiPartecipanti        |                   |                 |                |   |  |  |  |  |
| Elenco Partecipanti         |                   |                 |                |   |  |  |  |  |
| El Raggruppamento           | Tipo Membro       | Ragione Sociale | Codice Fiscale |   |  |  |  |  |

Cliccare su "Esito" ed eseguire le fasi descritte in precedenza.

# AVCP

**ATTENZIONE!!!** E' importante ricordare che i dati obbligatori sono necessari per la corretta produzione del file xml pubblicato per l'AVCP, lo stesso dicasi per i partecipanti e per i dati riguardanti lotti ed esito.